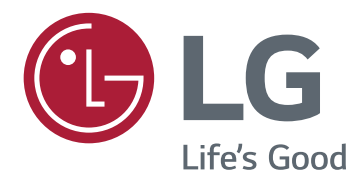

# GUIA DE SOFTWARE (Windows, Mac)

Leia este manual atentamente antes de operar seu equipamento e guarde-o para consultas futuras.

# GUIAS SOBRE COMO USAR AS FUNÇÕES DO PRODUTO (WINDOWS)

- · Para obter informações sobre os controladores e o software suportados pelo modelo, consulte o manual de instruções.
- A imagem mostrada pode diferir do produto utilizado.

# Windows Software

# Controlador do monitor

- Prioridade de instalação : Recomendado
- Uso : A resolução e a frequência são ajustadas para o monitor.

# Como instalar

- Instalação com o CD fornecido.
  : Introduza o CD do manual do utilizador fornecido na caixa do produto na unidade de CD do computador e instale o controlador.
- Download do site da LG Electronics.
- : www.lg.com

# Dual Controller (software de partilha de teclado/rato)

(Aplica-se apenas aos modelos que suportam o Dual Controller)

- Prioridade de instalação : Opcional
- Uso : Partilha de um rato e de um teclado entre vários PC ligados à mesma rede; transferência de ficheiros (fornece compatibilidade entre os sistemas operativos Windows e Mac).

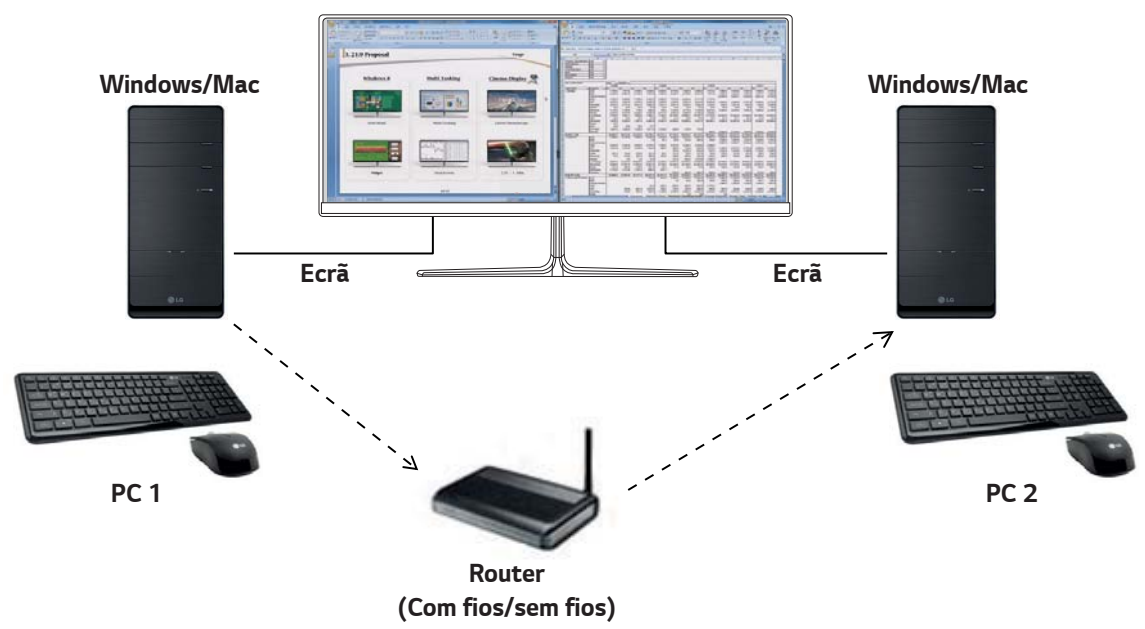

## Como instalar

Download do site da LG Electronics.

: www.lg.com

2

## Como executar

- 1 Ligue o PC a uma rede.
- 2 Ligue um monitor LG que suporte Dual Controller do PC.
- 3 Execute o Dual Controller.
- 1 Clique duas vezes no ícone de atalho no ambiente de trabalho.
- Olique no ícone do tabuleiro na parte inferior direita do ecrã do PC e, em seguida, clique em Open Dual Controller (Abrir Dual Controller).

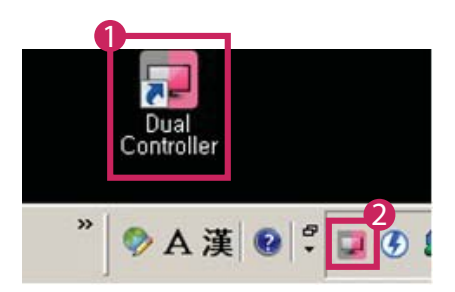

# Como utilizar

1 Verifique a ligação de rede.

Certifique-se de que os PC que pretende controlar através da partilha do teclado/rato estão ligados à mesma LAN através de um router.

- Um monitor LG que suporte o Dual Controller deve estar ligado ao PC que será executado no modo PC principal.
- Apenas um utilizador por rede pode usar o Dual Controller. Também é possível utilizar o Dual Controller em ambientes de escritório. No entanto, recomenda-se que tenha apenas um utilizador.
- O Dual Controller pode não funcionar correctamente se estiver a jogar.
- 2 Execute o Dual Controller no PC que tiver o modo PC principal em execução.
  - : Clique no botão Main PC (PC principal) do PC cujo teclado e rato serão partilhados.

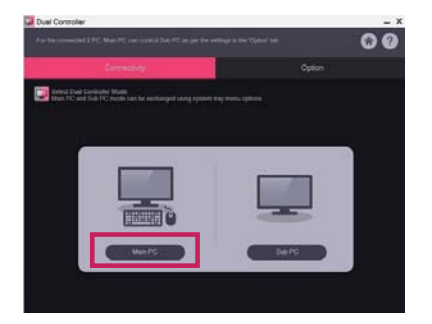

3 Execute o Dual Controller num PC secundário no modo PC secundário. : Clique no botão **Sub PC (PC secundário)** no PC que pretende controlar.

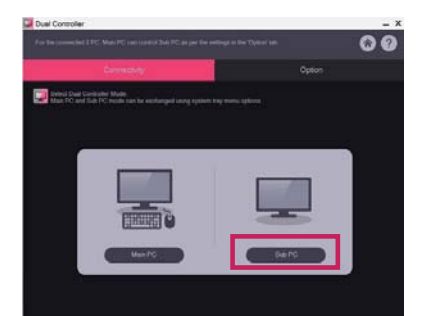

- 4 Clique no botão Apply Dual Controller (Aplicar o Dual Controller) no PC principal.
  - : É efectuada uma pesquisa automática do PC secundário no ecrã do modo PC principal. Clique no botão **Apply Dual Controller (Aplicar o Dual Controller)** no ecrã do modo PC principal.

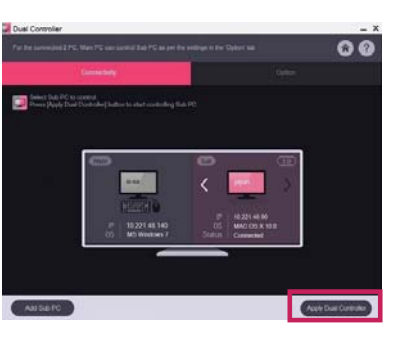

- Quando deslocar o cursor do rato do ecrã do PC principal para o ecrã do PC secundário, pode utilizar o teclado e o rato do PC principal no PC secundário.
- Pode definir as posições do PC principal e do PC secundário para Left (Esquerda) / Right (Direita) ou Right (Direita) / Left (Esquerda) em PC Position Control (Controlo da posição do PC) no separador Options (Opções) do Dual Controller.
- Recomenda-se que defina o PC secundário para que o respectivo ecrã apenas seja apresentado num monitor.
- Se existir uma ligação à Internet activa, o Dual Controller é automaticamente actualizado para a versão mais recente quando for iniciado.
- O Dual Controller pode não estar disponível em determinados websites e redes, dependendo das respectivas políticas de segurança.

# True Color Pro (software de calibração de cores do monitor)

(Aplica-se apenas aos modelos que suportam o True Color Pro)

- Prioridade de instalação : Opcional
- Uso : Calibra a cor mostrada pelo monitor por meio da função de calibração de hardware.
- É exigido um calibrador em separado.
- Calibradores aplicáveis : Calibrador LG, Spyder3, Spyder4, i1Display Pro, ColorMunki Photo/Design e i1Pro2
- O True Color Pro pode não suportar o modo PBP.
- · A ligação em série não é suportada.
- Recomenda-se a realização de uma calibração após desativar a função de monitor duplo.

## Como instalar

Download do site da LG Electronics. : *www.lg.com* 

## Como executar

- 1 Conecte o monitor ao PC utilizando o cabo USB fornecido.
- 2 Conecte o calibrador à porta USB IN do PC ou do monitor.
- 3 Inicie o programa True Color Pro.
- 1 Clique duas vezes no ícone na área de trabalho.

2 Clique no ícone da barra de tarefas no canto inferior direito do ecrã do PC. Clique em Start Program (Iniciar Programas).

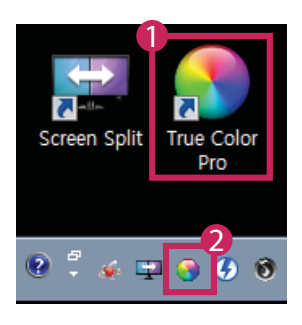

# Como utilizar

• Para obter detalhes sobre como usar o software, consulte a Help (Ajuda) do programa.

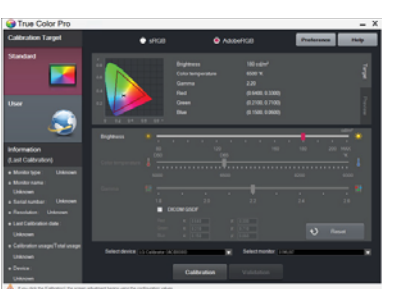

Tela de inicialização do True Color Pro.

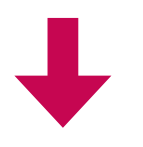

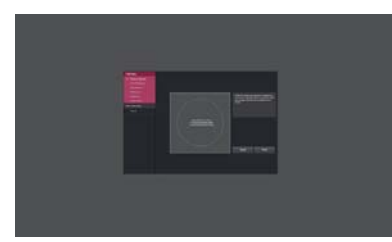

Tela de início da calibração.

# GUIAS SOBRE COMO USAR AS FUNÇÕES DO PRODUTO (MAC)

- · Para obter informações sobre os controladores e o software suportados pelo modelo, consulte o manual de instruções.
- A imagem mostrada pode diferir do produto utilizado.

# **Mac Software**

# Dual Controller (software de partilha de teclado/rato)

(Aplica-se apenas aos modelos que suportam o Dual Controller)

- Prioridade de instalação : Opcional
- Uso : Partilha de um rato e de um teclado entre vários PC ligados à mesma rede; transferência de ficheiros (fornece compatibilidade entre os sistemas operativos Windows e Mac).

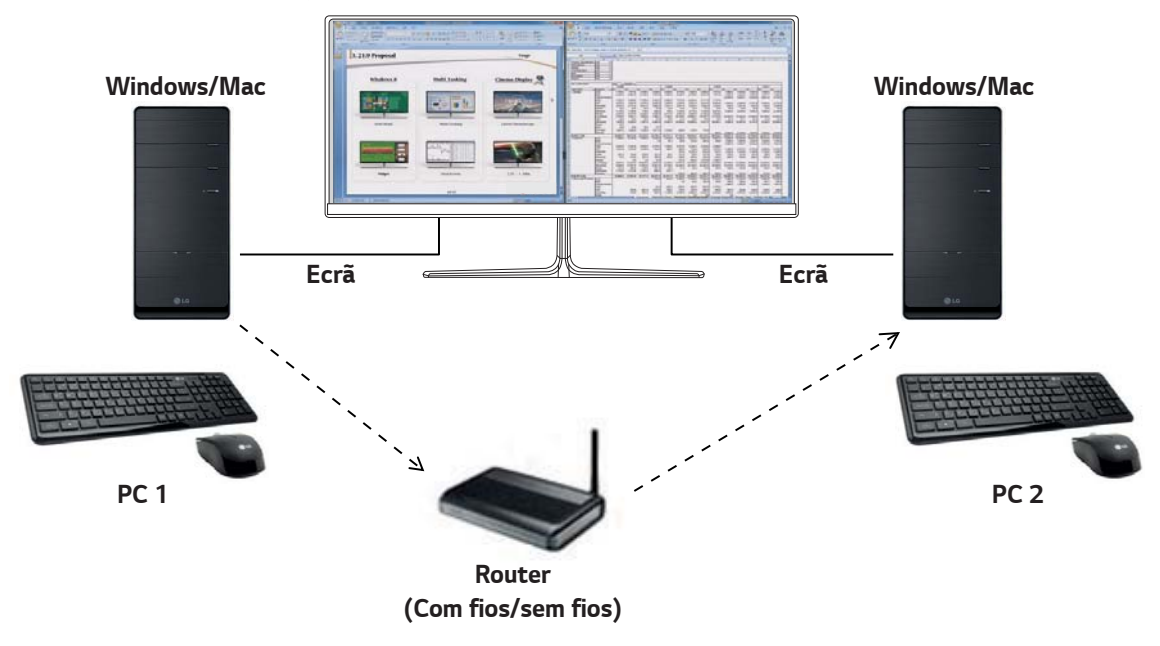

# Como instalar

Download do site da LG Electronics.

: www.lg.com

1 Quando a instalação do programa começar, clique em **Continue (Continuar)**. Durante a instalação, tem de aceitar o Contrato de licença.

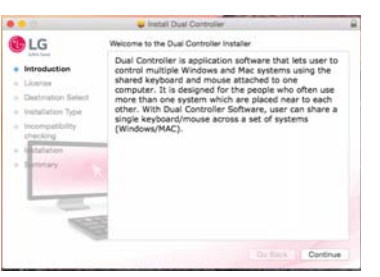

2 Introduza a palavra-passe de administrador e clique em **Install Software (Instalar o software)**.

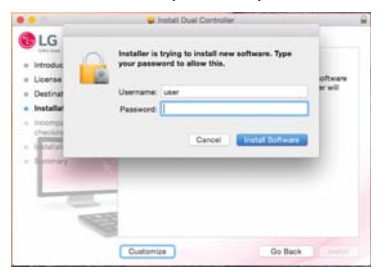

3 Clique em **Restart (Reiniciar)** para concluir a instalação.

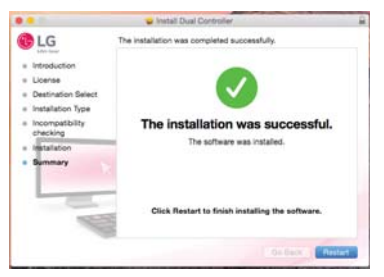

#### Como executar

- 1 Ligue o PC a uma rede.
- 2 Ligue um monitor LG que suporte Dual Controller do PC.
- 3 Execute o Dual Controller.
- Finder (Pesquisa) → Applications (Aplicações) → Executar o Dual Controller

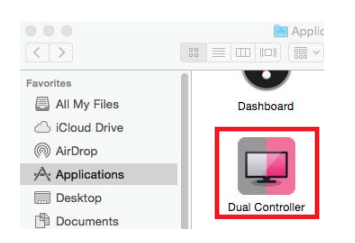

2 Clique no ícone do Dual Controller na barra de menu e, em seguida, clique em Open Dual Controller (Abrir Dual Controller).

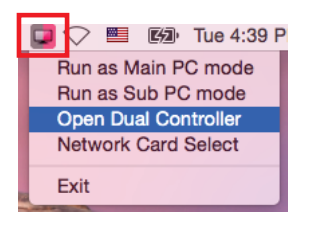

Operation of the second second sec

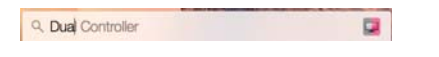

# Como utilizar

As instruções sobre a execução do Dual Controller para Mac são idênticas às instruções correspondentes ao Windows. Consulte as instruções do Dual Controller para Windows.

- O PC cujo teclado e rato serão partilhados deve ser executado no modo PC principal.
- Um monitor LG que suporte o Dual Controller deve estar ligado ao PC que será executado no modo PC principal.
- O PC que pretende controlar com o Dual Controller deve ser executado no modo PC secundário.
- Apenas um utilizador por rede pode usar o Dual Controller.
- O Dual Controller pode não funcionar correctamente se estiver a jogar.
- Recomenda-se que defina o PC secundário para que o respectivo ecrã apenas seja apresentado num monitor.
- Se existir uma ligação à Internet activa, o Dual Controller é automaticamente actualizado para a versão mais recente quando for iniciado.
- O Dual Controller pode não estar disponível em determinados websites e redes, dependendo das respectivas políticas de segurança.

(Aplica-se apenas aos modelos que suportam o True Color Pro)

- Prioridade de instalação : Opcional
- Utilização : Calibra a cor mostrada pelo monitor por meio da função de calibração de hardware.
- É exigido um calibrador em separado.
- Calibradores aplicáveis : Calibrador LG, Spyder3, Spyder4, i1Display Pro, ColorMunki Photo/Design e i1Pro2
- O True Color Pro pode não suportar o modo PBP.
- A ligação em série não é suportada.
- Recomenda-se a realização de uma calibração após desativar a função de monitor duplo.

# Como instalar

Download do site da LG Electronics.

: www.lg.com

1 Quando a instalação do programa começar, clique em **Continue (Continuar)**. Durante a instalação, tem de aceitar o Contrato de licença.

| 0.0                                                                                             | 🔪 Install True Color Pro                                                                                                    |  |
|-------------------------------------------------------------------------------------------------|----------------------------------------------------------------------------------------------------|--|
| LG                                                                                              | Welcome to the True Color Ptp Installer                                                                                                    |  |
| Entroduction  Introduction  License  Destination Type  Installation Type  Installation  Lammary | The Cade He is a schware application to avail you no cadenging<br>and Carnotic Leven on a service there are careful to the<br>information laws; delaying on the montain and the schware de-<br>rest and the schware of the schware with<br>events they cade reproduction analysis. If is montain at the<br>schware transformation of the schware with<br>events they cade reproduction analysis with Campointer through<br>cade reproduction analysis. The for Cade the schware with<br>events they cade reproduction analysis with Campointer through<br>cade reproduction and campoints in the target value that the user<br>sets to: |  |
|                                                                                                 | Co Reck Continue                                                                                                    |  |

2 Insira a senha de Superusuário e clique em Install Software (Instalar software).

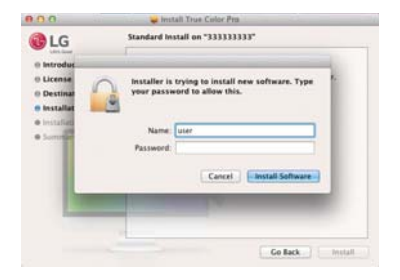

3 Clique em Restart (Reiniciar) para concluir a instalação.

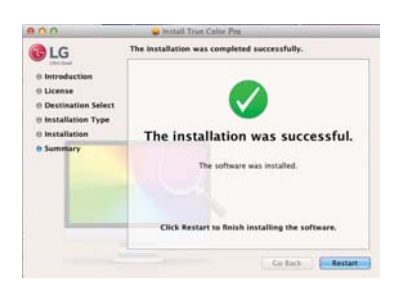

#### Como executar

- 1 Conecte o monitor ao PC utilizando o cabo USB fornecido.
- 2 Conecte o calibrador à porta USB IN do PC ou do monitor.
- 3 Inicie o programa True Color Pro.

# ● Finder (Pesquisa) → Applications (Aplicações) → Executar o True Color Pro

**8** 8 8 **4** 3 ----. AVORITES AirDrop 10 Desktop O Downloads E Movies  $\mathcal{C}_{\mathcal{C}}$ 1 Music Pictures 1 m • i mi True Color Pr

2 Clique no ícone do True Color Pro na barra de menus e clique em Start Program (Iniciar programa).

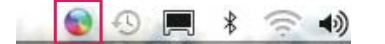

8 Procure True Color Pro no campo de pesquisa Spotlight.

| - 🖲 🗘 🕴 🤶 | 🔶 🔤 U.S. (     | Thu 2:14 PM | LGE | Q |
|-----------|----------------|-------------|-----|---|
| Spotlight | True Color Pro |             |     | 8 |

## Como utilizar

• Para obter detalhes sobre como usar o software, consulte a Help (Ajuda) do programa.

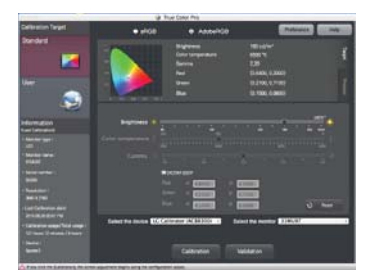

Tela de inicialização do True Color Pro.

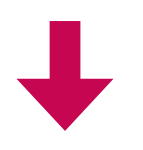

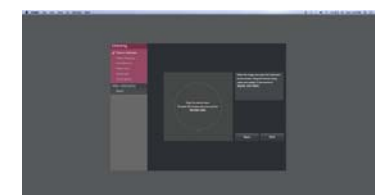

Tela de início da calibração.

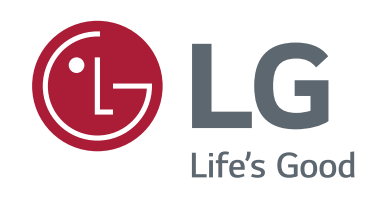